附件: 5.2018 年报操作指引

## 2018 年年度工作报告填报指引

1、填报网址:

http://218.17.83.146:9009/SOCSP\_0/loginpage?tdsourc etag=s\_pctim\_aiomsg

2、登录账号密码:登录账号密码均为往年年报登录的账号 密码,新成立的社会组织账号均为本组织中文全称。

初始密码为"SZmz@123",

如无法登录请联系 QQ610742434;

加入 QQ 群: 149619031 或 953783824;

或致电 82480940。

3、浏览器要求:除 IE9 以下浏览器,其他浏览器均支持本 年报系统,推荐使用 360 安全浏览器并选用极速模式。

| 図 百度      |      | ₹ <b>. 7</b> 0             | <del>~</del> ] |
|-----------|------|----------------------------|----------------|
|           | -    | ∮ 极速模式 (推荐)                | 武臣             |
|           |      | € 兼容模式                     | _              |
| Bai du 百度 | 百度一下 | <ol> <li>如何选择内核</li> </ol> |                |

4、修改密码及绑定手机:登录系统后请点击申报系统首页
 左边的"修改密码"及"手机绑定"进行操作。

| = 💮 社会组织网上     | 申报系统      |                   |
|----------------|-----------|-------------------|
| 28 中心首页        | 中心首页      |                   |
| 日 用户信息         |           |                   |
| ● 办事跟踪         | 【】 登记     | 0日 慈善组织           |
| <b>4、</b> 密码修改 |           |                   |
| 1 手机绑定         | 名称核准 申请   | 慈善组织的认定 <b>申请</b> |
|                | 成立登记      | 公开募捐资格            |
|                | 变更登记 (申请) |                   |
|                | 注销登记      |                   |
|                | 评估        | *                 |

| <b>89</b> 中心首页                                           | 中心首页       |    |         |    |          |    |             |    |
|----------------------------------------------------------|------------|----|---------|----|----------|----|-------------|----|
| <ul> <li>日户信息</li> <li>の 力事跟踪</li> <li>へ、空码修改</li> </ul> | <b>登</b> 记 |    | 哈。慈善组织  |    | (三) 信息报送 |    | □○ 其他申请     |    |
| 1 手机绑定                                                   | 名称核准       | 申请 | 慈善组织的认定 | 申请 | 重大活动备案   | 申请 | 政府职能转移和购买服务 | 申请 |
|                                                          | 成立登记       | 申请 | 公开募捐资格  | 申请 | 换届备案     | 申请 | 证书补办        | 申请 |
|                                                          | 变更登记       | 申请 |         |    |          |    | 证书换发        | 申请 |
|                                                          | 注销登记       | 申请 |         |    |          |    |             |    |
|                                                          | 评估         |    |         | *  | 社会团体年报   |    |             |    |

5、开始填报:点击申报系统首页右下角年报"申请"按键。

点击"申请材料",查看本社会组织必须上传的材料清单, 请申报人认真阅读下图红框中的"材料描述",这里以普通 社团为例。其他材料均为选择性上传。阅读完后请点击右下 角"下一步"。

| 1<br>申请须知                                                                                     |      | 2 业务情形                   | 3 表单填写                            | 1    | 4 4 4 4 4 4 4 4 4 4 4 4 4 4 4 4 4 4 4 |      |      | <b>5</b><br>完成申报 |
|-----------------------------------------------------------------------------------------------|------|--------------------------|-----------------------------------|------|---------------------------------------|------|------|------------------|
| ● 基本信息                                                                                        | 申请材料 | 4                        |                                   |      |                                       |      |      |                  |
|                                                                                               | 序号   | 材料名称                     | 材料描述                              | 来源渠道 | 网上上传                                  | 窗口递交 | 范本表格 | 空白表格             |
| <ul> <li>         ・ 受埋条件         <ul> <li>             ・ 自唐材料         </li> </ul> </li> </ul> | 1    | 年度报告书首页(法定代表人签字<br>加盖公章) | 必须上传项、法人签字加盖社团公<br>章              | 0    | 1                                     |      |      |                  |
|                                                                                               | 2    | 协会会员名单                   | 必须上传                              | 0    | √                                     |      |      |                  |
| ● 申报须知                                                                                        | 3    | 第三方会计师事务所审计报告书           | 慈善组织必须上传                          | 0    | √                                     |      |      |                  |
| ● 办理流程                                                                                        | 4    | 业务主管单位初审意见表 盖章           | 业务主管单位为"深圳市相关职能<br>部门及单位"以外的都必须上传 | 0    | V                                     |      |      |                  |
|                                                                                               | 5    | 换届申请表 如果存在提前或延期<br>换届    |                                   | 0    | v                                     |      |      |                  |
|                                                                                               | 6    | 情况说明材料                   |                                   | 0    | √                                     |      |      |                  |
|                                                                                               | 7    | 行规行约                     |                                   | 0    | √                                     |      |      |                  |
|                                                                                               | 8    | 职业道德准则                   |                                   | 0    | V.                                    |      |      |                  |
|                                                                                               | 9    | 诚信自律行为准则                 |                                   | 0    | √                                     |      |      |                  |
|                                                                                               | 10   | 全市性行业协会商会脱钩深化改革<br>完成情况表 |                                   | 0    | ~                                     |      | ~    |                  |
|                                                                                               |      | 全市性社会团体脱钩深化改革完成          |                                   | ^    |                                       |      |      |                  |

"业务情形"本页无需填写,直接点击右下角"下一步"进入"表单填写"。首先把报告书首页的信息输入完整,填写 完整后点击右下角"保存"按键,显示保存成功后点击"打 印"按键,把报告书首页打印出来。让本社会组织法人手签

## 并盖上本社会组织公章。

社会团体印章:

| 报告日期: 2019-01-31        |   |    |      |
|-------------------------|---|----|------|
| 联系人: 石先生                |   |    |      |
| 移动电话: 1300000000        |   |    |      |
| 电话: 82480940            | 2 |    | 1    |
| *电子邮件: 610742434@qq.com |   |    |      |
|                         |   | 打印 | 打印所有 |

## 填写完首页后,请点击年报左侧目录"基本信息"

| • | 首页           | 基本信息情况 |                                 |           |          |        |           |                    |      |  |  |
|---|--------------|--------|---------------------------------|-----------|----------|--------|-----------|--------------------|------|--|--|
| • | 基本信息         | 社团名称   | and Providence                  |           |          |        |           |                    |      |  |  |
| 0 | 理事单位名单       | 业务主管单位 | 深圳市相关职能部门及单位                    |           | 行业的      | 分类     | 体育        |                    |      |  |  |
| 0 | 理事个人名单       | 业务范围   | A REAL PROPERTY OF THE PARTY OF |           |          |        |           | 五/白羽J <sub>e</sub> | · 5. |  |  |
|   | 监事单位名单       |        | 姓名                              |           | 1        |        |           |                    |      |  |  |
|   | 监事个人名单       | "法定代表人 | *性别                             | 男         | ¥        | *出生    | 日期        |                    | -    |  |  |
|   | 其本信白         |        | 积务                              | 请选择选项     |          | "政治    | 面貌        | 中共党员               | Ψ.   |  |  |
|   |              |        | 学历                              | 请选择选项     | ¥.       | 1      | 民族        | 请选择选项              | ٣    |  |  |
|   | 内部建设一        |        | 社会任职情况                          | □无 □市人大代表 | : □市政协委员 |        | 省人大代表 回省政 | 协委员 □省党代表          |      |  |  |
| I | 内部制度建设       |        |                                 | U全国政协委员 U | 全国党代表 目  | 全国人大代表 |           |                    |      |  |  |
| ~ | AT 14-10 000 | 是否合署办公 | 请选择选项                           | 合署办公的单    | 自位名称     |        |           |                    |      |  |  |
|   |              | "成立时间  | 2017-01-03                      | 住所        |          |        |           |                    |      |  |  |
|   |              | *年报联系人 |                                 | 1         | 41发短信    | 接收手机.  | ſ         |                    | Ĩ    |  |  |

请认真、如实的填写本社会组织的信息,"社团名称"、 "住所"、"法定代表人"等信息均为登记事项,由系统直接 从登记系统导出无法进行修改,如这类无法修改的信息与实 际情况不相符的,请联系我局登记处进行变更后,这类信息 才会修改。其中"理事人数"无需填写,这里的数字将会根 据后面的"理事单位"和"理事个人"相加所得。

注:此年报系统所有项均为必填项,根据本社会组织实际情况填写,如果没有存在相关情况请在表格内填写"无"或者 "0"再点击保存。保存成功后再点击目录其他项进行填写。 "基本信息"保存成功后点击左侧目录"理事单位名单" 进行填写,理事人数较少的社会组织可以直接在网页上填写 理事情况,可点击表格上的"增加"按键增加表格。

| • 首页     | 单位      |            | 社团职务 请选择选项   | w.   |       |     |       | 查询      | 重要   |
|----------|---------|------------|--------------|------|-------|-----|-------|---------|------|
| ○ 基本信息   |         |            |              | 畑重々  | 苗(苗位) |     |       |         |      |
| • 理事单位名单 | 注:理事单位数 | 和理事个人人数之和必 | 须等于基本信息中的理事数 | 廷宇有  | 半(半位) |     |       | 漆加 批量导入 | 下载模板 |
| ○ 理事个人名单 |         | 禅位         |              | *民族  | 请选择选项 | w.  | 後责人   |         |      |
| ) 监事单位名单 | 1       | 性别         | 请选择选项 🔹      | 社团职务 | 请选择选项 | . Y | *联系手机 |         | 删除   |
| ) 监事个人名单 |         | 任期         | 请选择选项 🔹      | 出生年月 |       | -   | 单位职务  |         | -    |
| ) 基本信息二  |         |            |              |      |       |     |       | 打印      | 保存   |
| ) 内部建设一  |         |            |              |      |       |     |       |         |      |
| 〇 内部制度建设 |         |            |              |      |       |     |       |         |      |

如果理事较多,可点击表格上"下载模板"按键下载批 量导入模板。

| 单位     | 负责人 | 民族   | 性别 | 社团职务   | 联系手机        | 任期(年) | 出生年月      | 单位职务   |
|--------|-----|------|----|--------|-------------|-------|-----------|--------|
| 王二小军团1 | 王晨浩 | 汉族   | 男  | 会长单位   | 15236548954 | 3     | 1997/8/15 | 放羊的星星1 |
| 王二小军团2 | 韦明杨 | 蒙古族  | 男  | 副会长单位  | 15236548955 | 3     | 1997/8/15 | 放羊的星星2 |
| 王二小军团3 | 夏欣  | 回族   | 女  | 秘书长单位  | 15236548956 | 3     | 1997/8/15 | 放羊的星星3 |
| 王二小军团4 | 邓浩源 | 藏族   | 男  | 理事单位   | 15236548957 | 3     | 1997/8/15 | 放羊的星星4 |
| 王二小军团5 | 林彤茵 | 维吾尔族 | 男  | 理事单位   | 15236548958 | 3     | 1997/8/15 | 放羊的星星5 |
| 王二小军团6 | 刘相钰 | 维吾尔族 | 男  | 理事单位   | 15236548959 | 3     | 1997/8/15 | 放羊的星星6 |
| 王二小军团7 | 欧健  | 汉族   | 男  | 常务理事单位 | 15236548960 | 3     | 1997/8/15 | 放羊的星星7 |
| 王二小军团8 | 谢日丽 | 汉族   | 男  | 常务理事单位 | 15236548961 | 3     | 1997/8/15 | 放羊的星星8 |

在 Excel 中批量处理理事信息,最后点击"批量导入" 按键,把处理好的理事表格导入到年报系统。

"理事个人"、"监事单位"、"监事个人"均参照上面方法进行填写。

后面的表格全部为必填,请各位申报人认真填写,如漏 报或者填报的数据存在明显的逻辑错误,年报将不予通过。 5、如何打印年报材料?

在目录的"首页"可以打印年报所有报表,点击首页, 向下滑动点击打印所有。

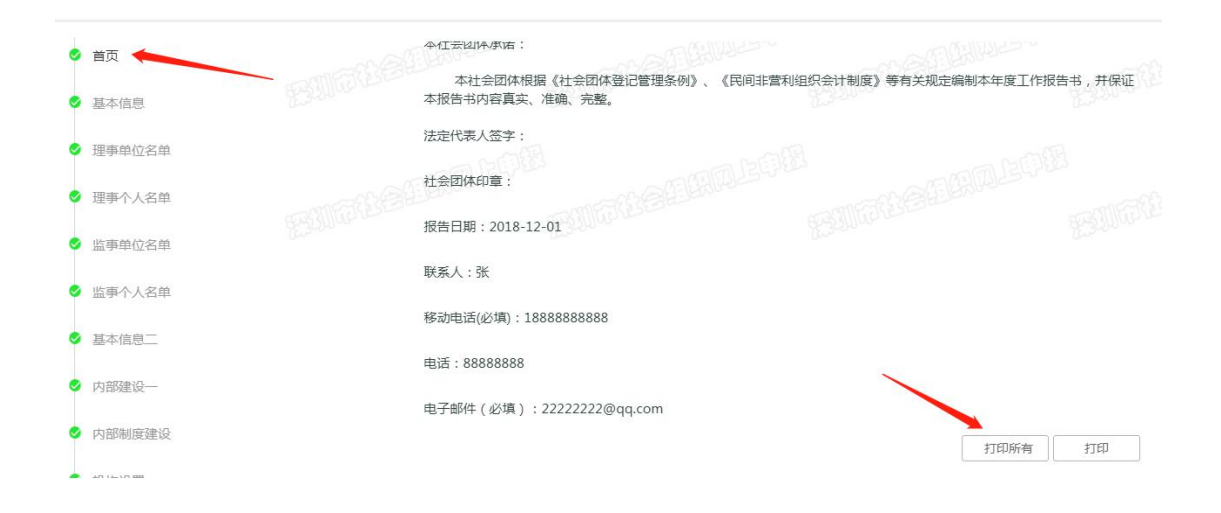

|    | 行业协会年报 |       |  |  |  |  |  |  |  |
|----|--------|-------|--|--|--|--|--|--|--|
| 序号 | 表单名称   | 操作    |  |  |  |  |  |  |  |
| 1  | 首页     | 预造打印  |  |  |  |  |  |  |  |
| 2  | 基本信息   | 競打    |  |  |  |  |  |  |  |
| 3  | 理事单位名单 | 预造打印  |  |  |  |  |  |  |  |
| 4  | 理事个人名单 | 预造打印  |  |  |  |  |  |  |  |
| 5  | 监事单位名单 | 预造打印  |  |  |  |  |  |  |  |
| 6  | 监事个人名单 | 预造打印  |  |  |  |  |  |  |  |
| 7  | 基本信息二  | 预造打印  |  |  |  |  |  |  |  |
| 8  | 内部建设一  | 预造 打印 |  |  |  |  |  |  |  |
| 9  | 内部制度建设 | 预造打印  |  |  |  |  |  |  |  |
| 10 | 机构设置   | 预造打印  |  |  |  |  |  |  |  |
| 11 | 党建情况   | 预造打印  |  |  |  |  |  |  |  |
| 12 | 资产负债表  | 预造 打印 |  |  |  |  |  |  |  |
| 13 | 业务活动表  | 预造打印  |  |  |  |  |  |  |  |
|    | 而入法日本  | 75%   |  |  |  |  |  |  |  |

点击打印可以打印对应的表格。

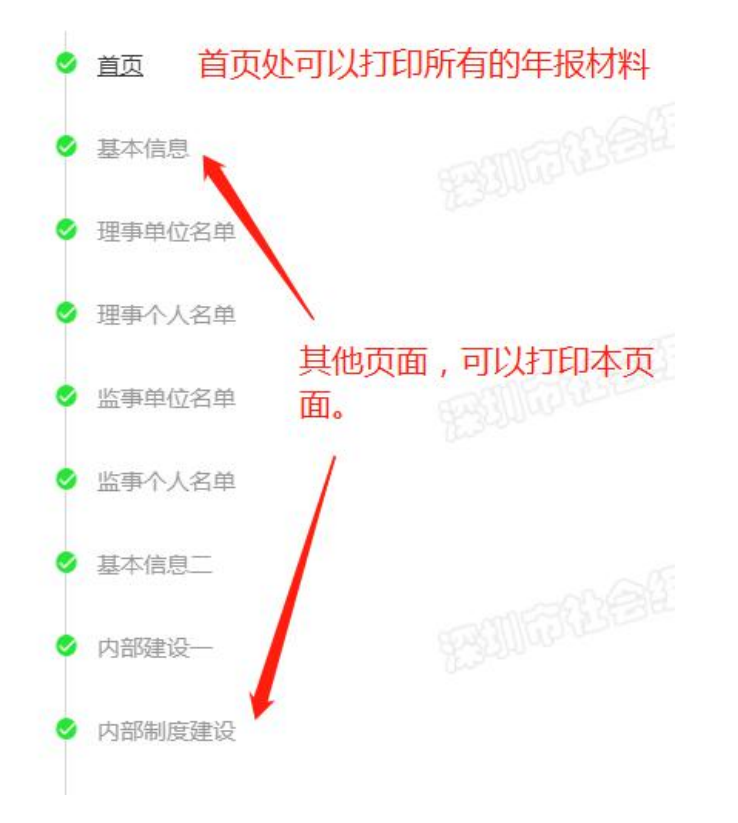

将所有表格填写好后点击右下角"下一步"进入"材料上传"页面,根据材料描述上传本社会组织需要上传材料。

| 序号 | 材料名称                     | 材料描述                              |
|----|--------------------------|-----------------------------------|
| 1  | 年度报告书首页(法定代表人签字<br>加盖公章) | 必须上传项、法人签字加盖社团公<br>章              |
| 2  | 协会会员名单                   | 必须上传                              |
| 3  | 业务主管单位初审意见表 盖章           | 业务主管单位为"深圳市相关职能<br>部门及单位"以外的都必须上传 |
| 4  | 第三方会计师事务所审计报告书           | 慈善组织必须上传                          |
| 5  | 换届申请表 如果存在提前或延期<br>换届    |                                   |
| 6  | 情况说明材料                   |                                   |
| 7  | 行规行约                     |                                   |
| 8  | 职业道德准则                   |                                   |
| 9  | 诚信自律行为准则                 |                                   |
| 10 | 全市性社会团体脱钩深化改革完成<br>情况表   |                                   |
| 11 | 监事意见                     |                                   |

当必须的材料上传完成后点击右下角"下一步"完成年 报申报。

| • 中心首页 | の事跟問 | Ē          |            |      |            |           |
|--------|------|------------|------------|------|------------|-----------|
| 用户信息   |      |            |            |      |            |           |
| 办事跟踪   |      | 业务编号       |            |      | 业务名称       |           |
| * 密码修改 |      | 办理状态 -=请   | 选择=-       | Ŧ    | 申报日期       | -         |
| 」手机绑定  |      |            |            |      |            |           |
|        | 序号   | 业务编号       | 业务名称       | 办理状态 | 申请时间       | 操作        |
|        | 1    | 2018001140 | 社会团体年检年报   | 预审通过 | 2018-12-14 | 查看 申报回执   |
|        | 2    | 2018001169 | 社会团体重大活动备案 | 暂存   | 2018-12-25 | 修改 删除     |
|        | 3    | 2018001150 | 社会团体重大活动备案 | 暂存   | 2018-12-18 | 修改 删除     |
|        |      | 2010001041 | 计全团体雷士洋动名安 | 新方   | 2018-12-06 | 修改 開始     |
|        | 4    | 2018001041 | 社会团体里人们的国亲 | E 17 | 2010 12 00 | PSIX MIRS |
|        | 4    | 2018001041 | 社会团体换届备案   | 暂存   | 2018-12-04 | 修改删除      |

申报完成后可在办事跟踪查看年报办理进度。

当"办理状态"显示为"办结(正常办结)"时,请携 带本社会组织**法人登记证书副本原件**到中民时代广场A 座 1509 办公室盖年报章。

| 序号 | 业务编号       | 业务名称     | 办理状态        | 申请时间       | 操作 |  |
|----|------------|----------|-------------|------------|----|--|
| 1  | 2018001140 | 社会团体年检年报 | 办结 ( 正常办结 ) | 2018-12-14 | 查看 |  |

当"办理状态"显示"退回"时,请点击右侧"回复意见"按键查看退回原因,并按退回原因进行修改后重新提交。

| <b>m</b> 中心首页            | の事跟認 | 宗        |        |        |       |            |         |   |
|--------------------------|------|----------|--------|--------|-------|------------|---------|---|
| ● 用户信息                   |      |          |        |        |       |            |         |   |
| <ul> <li>办事跟踪</li> </ul> |      | 业务编号     |        | 2      |       | 业务名称       |         |   |
| <b>q、</b> 密码修改           |      | 办埋状态 -   | =请选择=- | 2      | *     | 申报日期       | 3       | ~ |
| ] 手机绑定                   |      |          |        |        |       |            |         | ୂ |
|                          | 序号   | 业务编号     | 5      | 业务名称   | 办理状态  | 申请时间       | 操作      |   |
|                          | 1    | 20190012 | 294    | 土会团体年报 | 退回    | 2019-01-08 | 修改 回复意见 |   |
|                          |      |          |        |        |       |            |         |   |
|                          |      |          |        |        | < 1 > |            |         |   |